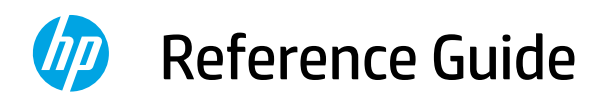

参考指南 설정 설명서 คู่มืออ้างอิง Hướng dẫn Tham khảo Panduan Referensi

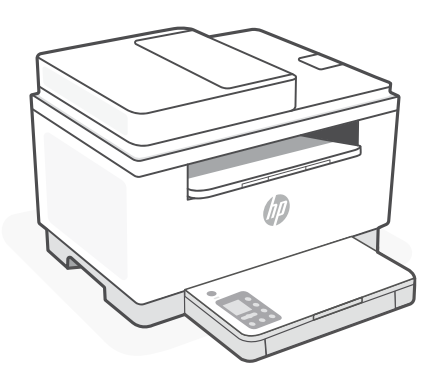

# HP LaserJet MFP M232–M237 series

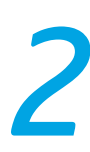

### **Control panel**

\_

...

Power button

**Status** light Blinks when starting or processing a job.

Paper light Blinks when out of paper or paper is jammed.

Attention light

**Cartridge** light Blinks when cartridge needs attention.

Open Lid light Open lid and turn over ID card to copy second side.

- ••• + Copy Options
- Copy button/light
- ID Card Copy button/light
- i **Information** button/light Press to print a summary of printer settings and status.

Wireless button/light<sup>1</sup> Blinks when trying to connect to a wireless network.

Resume button/light
 Press when lit to continue a job.

X Cancel button/light

**Wi-Fi Direct** icon<sup>1</sup>

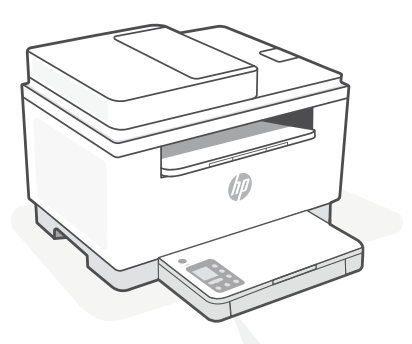

# Printer display codes

#### Er/01

Load paper.

**Er/02** Close the printer cover completely.

**Er/07** Reinstall the cartridge.

**Er/61**<sup>1</sup> WPS connection failed.

Press  $\otimes$ , and then try connecting the printer to the wireless network again.

If problem persists, try connecting using HP Smart.

<sup>1</sup> Wireless model only

For a complete list of printer display codes, visit **hp.com/support/ljM232MFP** 

# Help and tips for Wi-Fi and connectivity

If the software is unable to find your printer during setup, check the following conditions to resolve the issue.

| Potential Issue                                                                    | Solution                                                                                                    |
|------------------------------------------------------------------------------------|----------------------------------------------------------------------------------------------------|
| Printer Wi-Fi setup mode timed out                                                 | If the Wireless button ® is not blinking blue, the printer might not be in Wi-Fi setup mode. Restart setup mode:                                                                                                    |
|                                                                                    | <ol> <li>If the control panel is not lit, press  to exit sleep mode.</li> <li>Press and hold i for 5 seconds and then release the button. All control panel buttons will light up.</li> <li>Press  and  at the same time once and then release the buttons. The  button will blink blue.</li> <li>Wait for one minute. Close and reopen HP Smart, and then try connecting again.</li> </ol> |
| Computer or mobile device too<br>far from printer                                  | Move your computer or mobile device closer to the printer. Your device might be out of range of the printer's Wi-Fi signal.                                                                                                    |
| Computer connected to a Virtual<br>Private Network (VPN) or<br>remote work network | Disconnect from a VPN before installing HP Smart<br>software. You can't install apps from the Microsoft<br>Store when connected to a VPN. Connect to the<br>VPN again after finishing printer setup.<br><b>Note:</b> Consider your location and the security of the<br>Wi-Fi network before disconnecting from a VPN.                                                                       |
| Wi-Fi turned off on computer<br>(computer connected by<br>Ethernet)                | If your computer is connected by Ethernet, turn on<br>the computer's Wi-Fi while setting up the printer.<br>Disconnect the Ethernet cable temporarily to<br>complete setup over Wi-Fi.                                                                                                    |
| Bluetooth and location services<br>are turned off on your mobile<br>device         | If setting up with a mobile device, turn on Bluetooth<br>and location services. This helps the software find<br>your network and printer.<br><b>Note:</b> Your location is not being determined and no<br>location information is being sent to HP as<br>part of the setup process.                                                                                                    |

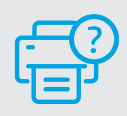

### **Help and Support**

For printer troubleshooting and videos, visit the HP support site. Enter your model name to find the printer.

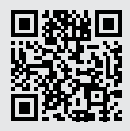

# 控制台

|              | <b>電源</b> 按鈕                                    | ſ |
|--------------|-------------------------------------------------|---|
| -            | <b>狀態</b> 指示燈<br>啟動或處理工作時會閃爍。                   |   |
| Ľ            | <b>紙張</b> 指示燈<br>紙張用完或卡紙時會閃爍。                   |   |
| 1            | <b>注意</b> 指示燈                                   |   |
|              | <b>碳粉匣</b> 指示燈<br>需要留意碳粉匣情況時會閃爍。                |   |
| 6            | <b>蓋板開啟</b> 指示燈<br>開啟蓋板並將身分證翻面以<br>影印第二面。       |   |
| - ••• +      | 影印選項                                            |   |
| ß            | <b>影印</b> 按鈕/指示燈                                |   |
| 1            | <b>身分證影印</b> 按鈕/指示燈                             |   |
| 1            | <b>資訊</b> 按鈕/指示燈<br>按下即可列印印表機設定及<br>狀態的摘要。      |   |
| (((•         | <b>無線</b> 按鈕/指示燈 <sup>1</sup><br>嘗試連線至無線網路時會閃爍。 |   |
| $\checkmark$ | <b>重新開始</b> 按鈕/指示燈<br>亮起時按下即可讓工作繼續。             |   |
| ×            | <b>取消</b> 按鈕/指示燈                                |   |
| Fi           | Wi-Fi Direct 圖示 <sup>1</sup>                    |   |

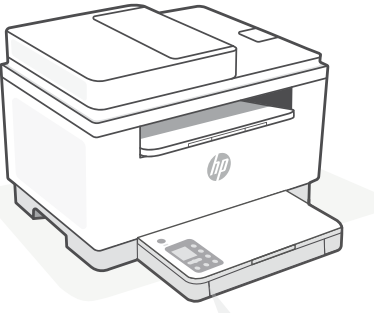

### 印表機顯示 代碼

**Er/01** 放入紙張。

Er/02 將印表機蓋板完全蓋上。

**Er/07** 重新安裝碳粉匣。

**Er/61<sup>1</sup>** WPS連線失敗。

按下 (※), 接著再次嘗試將印表機 連線至無線網路。

如果問題仍然存在,請嘗試使用 HP Smart 進行連線。

1僅限無線機型

如需印表機顯示代碼的完整清單,請參閱 hp.com/support/ljM232MFP

# 有關 Wi-Fi 及連線的說明與訣竅

若軟體在設定期間無法找到您的印表機,請檢查下列情況以解決問題。

| 可能的問題                              | 解決方案                                                                                                    |
|------------------------------------|----------------------------------------------------------------------------------------------------|
| 印表機 Wi-Fi 設定模式逾時                   | 如果無線按鈕 <sup>③</sup> 未閃爍藍色,則印表機可能並未<br>處於 Wi-Fi 設定模式。重新啟動設定模式:                                                                                                    |
|                                    | <ol> <li>如果控制台沒有亮起,請按下 ⊗ 以結束<br/>睡眠模式。</li> <li>按住 ① 3 秒鐘,接著放開按鈕。所有控制台<br/>按鈕均會亮起。</li> <li>同時按住 ⑧和 ⊗ 一次,接著放開這些按<br/>鈕。 ⑧ 按鈕將會閃爍藍色。</li> <li>等待一分鐘。關閉並重新開啟<br/>HP Smart,然後嘗試再次連線。</li> </ol> |
| 電腦或行動裝置距離<br>印表機太遠                 | 將您的電腦或行動裝置移至靠近印表機的位置。<br>您的裝置可能不在印表機 Wi-Fi 訊號範圍內。                                                                                                    |
| 電腦已連線至虛擬<br>私人網路 (VPN) 或<br>遠端工作網路 | 中斷 VPN 連線,然後再安裝 HP Smart 軟體。<br>當連線至 VPN 時,您無法從 Microsoft Store 安<br>裝應用程式。 完成印表機設定後,再次連線至<br>VPN。<br><b>附註:</b> 在中斷 VPN 連線前,請考慮您的位置                                                         |
|                                    | 及 Wi-Fi 網路安全性。                                                                                                    |
| 電腦上的 Wi-Fi 已關閉<br>(電腦已透過乙太網路連線)    | 如果您的電腦是透過乙太網路連線,請於設定印<br>表機時開啟電腦的 Wi-Fi。暫時拔除乙太網路纜<br>線以透過 Wi-Fi 完成設定。                                                                                                    |
| 行動裝置上的 Bluetooth 和<br>位置服務已關閉      | 如果使用行動裝置進行設定,請開啟 Bluetooth<br>和位置服務。此舉可協助軟體找到您的網路及印<br>表機。                                                                                                    |
|                                    | 附註:我們不會確認您的位置,在設定過程中<br>也不會有任何位置資訊傳送至 HP。                                                                                                    |

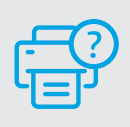

# 說明及支援

如需印表機疑難排解及視訊等內容,請 造訪 HP 支援網站。輸入您的機型名稱 以尋找印表機。

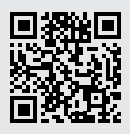

# 제어판

\_

전원 버튼

**상태** 표시등 작업을 시작 중이거나 처리 중일 때 깜박입니다.

- 용지 표시등 용지가 부족하거나 용지가 걸렸을 때 깜박입니다.
- 주의 표시등
- 카트리지 표시등 카트리지에 주의가 필요할 때 깜박입니다.

**덮개 열기** 표시등 두 번째 면을 복사하려면 덮개를 열고 ID 카드를 뒤짚습니다.

- ••• + 복사 옵션
  - 실 복사 버튼/표시등
- ▲= ID 카드 복사 버튼/표시등
- i 정보 버튼/표시등 프린터 설정과 상태 요약을 인쇄하려면 누릅니다.

무선 버튼/표시등<sup>1</sup> 무선 네트워크에 연결 시도 시 깜박입니다.

- ↓ 다시 시작 버튼/표시등 작업을 계속하려면 불이 들어왔을 때 누릅니다.
- × 취소 버튼/표시등
- 🕒 Wi-Fi Direct 아이콘<sup>1</sup>

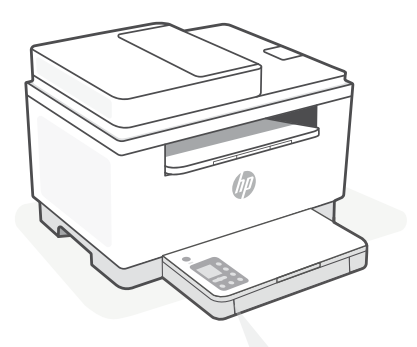

프린터 디스플레이 코드

**Er/01** 용지를 넣습니다.

Er/02 프린터 덮개를 완전히 닫습니다.

Er/07 카트리지를 다시 설치합니다.

**Er/61<sup>1</sup>** WPS 연결에 실패했습니다.

※를 누른 다음 무선 네트워크에프린터를 다시 연결해 봅니다.

문제가 지속되는 경우 HP Smart를 사용하여 연결해 봅니다.

1무선 모델 전용

프린터 디스플레이 코드 전체 목록을 보려면 hp.com/support/ljM232MFP를 참조하십시오.

# Wi-Fi 및 연결 관련 도움말과 팁

설정 중 소프트웨어가 프린터를 찾지 못하는 경우, 다음 상황을 점검하여 문제를 해결하세요.

| 있을 수 있는 문제                                | 해결 방법                                                                                                    |
|-------------------------------------------|----------------------------------------------------------------------------------------------------|
| 프린터 Wi-Fi 설정 모드 시간 초과                     | 무선 버튼이 <sup>®</sup> 파란색으로 깜박이지 않는 경우,<br>프린터가 Wi-Fi 설정 모드에 있지 않은 것일 수<br>있습니다. 설정 모드를 다시 시작하려면:                                                                                                    |
|                                           | <ol> <li>1.제어판에 불이 들어오지 않은 경우 ⊗을<br/>눌러 절전 모드를 해제합니다.</li> <li>2. 3초 동안 ①을 누르고 있다가 버튼을 놓습니다.<br/>모든 제어판 버튼에 불이 들어옵니다.</li> <li>3. ② 및 ⊗을 동시에 한 번 눌렀다가 버튼을<br/>놓습니다.     <li>第 버튼이 파란색으로 깜박입니다.</li> <li>4. 1분 동안 기다립니다. HP Smart를<br/>종료했다가 다시 시작한 후, 다시 연결해봅니다.</li> </li></ol> |
| 컴퓨터나 모바일 기기가<br>프린터에서<br>너무 멀리 있음         | 컴퓨터나 모바일 기기를 프린터에 더 가깝게<br>이동합니다. 기기가 프린터의 Wi-Fi 신호 범위를<br>벗어났을 수 있습니다.                                                                                                    |
| 컴퓨터가 가상<br>사설망(VPN) 또는<br>원격 업무 네트워크에 연결됨 | HP Smart 소프트웨어를 설치하기 전에 VPN 연결을<br>해제합니다. VPN에 연결되어 있으면 Microsoft Store<br>에서 앱을 설치할 수 없습니다. 프린터 설정을 마친<br>후에 VPN에 다시 연결합니다.<br><b>참고:</b> VPN 연결을 해제하기 전에 Wi-Fi 네트워크의<br>위치와 보안을 염두에 두시기 바랍니다.                                                                                  |
| 컴퓨터에서 Wi-Fi가 꺼짐<br>(컴퓨터가 이더넷으로 연결됨)       | 컴퓨터가 이더넷으로 연결된 경우, 프린터를<br>설정하면서 컴퓨터의 Wi-Fi를 켭니다. Wi-Fi 설정을<br>완료하려면 이더넷 케이블의 연결을 일시적으로<br>끊습니다.                                                                                                    |
| Bluetooth 및 위치 서비스가<br>모바일 기기에서 꺼진 상태임    | 모바일 기기로 설정하는 경우, Bluetooth와 위치<br>서비스 기능을 켭니다. 이렇게 하면 소프트웨어가<br>네트워크와 프린터를 찾는 데 도움이 됩니다.<br><b>참고:</b> 사용자 위치를 판별할 수 없고 설정<br>프로세스의 일부로 위치 정보를 HP로 전송하지<br>않습니다.                                                                                                    |

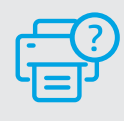

# 도움말 및 지원

프린터 문제 해결 및 비디오를 보려면 HP 지원 사이트를 방문하십시오. 프린터를 찾으려면 모델 이름을 입력하세요.

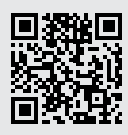

### แผงควบคุม

 $(\bigcirc)$ 

#### ปุ่ม **เปิด/ปิด**

- ไฟแสดง สถานะ กะพริบขณะเริ่มทำงานหรือระหว่างที่กำลัง ประมวลผลงาน
- ไฟแสดงสถานะ กระดาษ กะพริบเมื่อกระดาษหมดหรือกระดาษติด
- ไฟแสดงสถานะ **เตือน**
- ไฟแสดงสถานะ ตลับหมึก กะพริบเมื่อจำเป็นต้องดูแลตลับหมึก
- ไฟแสดงสถานะ เปิดฝา เปิดฝาแล้วพลิกบัตรประชาชนเพื่อถ่าย สำเนาด้านที่สอง
- ••• + ตัวเลือกการทำสำเนา
  - ปุ่ม/ไฟแสดงสถานะ ทำสำเนา
- ปุ่ม/ไฟแสดงสถานะ ทำสำเนาบัตร ประชาชน
- ปุ่ม/ไฟแสดงสถานะ ข้อมูล กดเพื่อพิมพ์สรุปข้อมูล การตั้งค่าและ สถานะของเครื่องพิมพ์
- ปุ่ม/ไฟแสดงสถานะ ระบบไร้สาย<sup>1</sup> กะพริบขณะพยายามเชื่อมต่อกับเครือ ข่ายไร้สาย
- ปุ่ม/ไฟแสดงสถานะ กลับสู่การทำงาน กดเมื่อติดสว่างเพื่อทำงานต่อ
- 🗙 ปุ่ม/ไฟแสดงสถานะ **ยกเลิก**
- 🕒 ไอคอน Wi-Fi Direct<sup>1</sup>

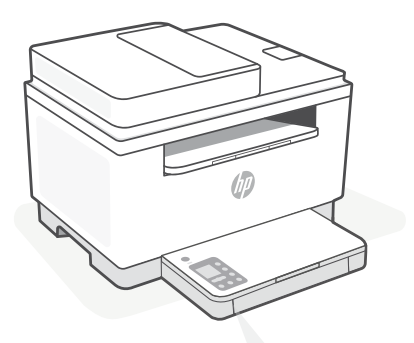

รหัสบนจอ แสดงผล เครื่องพิมพ์

> Er/01 ใส่กระดาษ

**Er/02** ปิดฝาครอบเครื่องพิมพ์ให้สนิท

Er/07 ติดตั้งตลับหมึกพิมพ์ใหม่อีกครั้ง

**Er/61¹** การเชื่อมต่อ WPS ล้มเหลว

กด  $\bigotimes$  แล้วลองเชื่อมต่อเครื่องพิมพ์กับเครือ ข่ายไว้สายอีกครั้ง

หากยังคงประสบปัญหาให้ลองเชื่อมต่อโดยใช้ HP Smart

<sup>1</sup> เฉพาะรุ่นระบบไร้สายเท่านั้น

สามารถดูรายการรหัสบนจอแสดงผลเครื่องพิมพ์แบบละเอียดได้ที่ hp.com/support/ljM232MFP

# ้วิธี ใช้และเคล็ดลับเกี่ยวกับ Wi-Fi และการเชื่อมต่อ

หากซอฟต์แวร์ไม่พบเครื่องพิมพ์ของคุณในระหว่างการตั้งค่าให้ตรวจสอบสภาวะต่อไปนี้ แล้วทำการแก้ไขปัญหา

| สาเหตุที่เป็นไปได้                                                                      | วิธีการแก้ไข                                                                                                    |
|-----------------------------------------------------------------------------------------|----------------------------------------------------------------------------------------------------|
| โหมดตั้งค่า Wi-Fi<br>ของเครื่องพิมพ์หมดเวลา                                             | ทากปุ่ม ระบบไร้สาย ®ไม่กะพริบเป็นสีน้ำเงิน เครื่องพิมพ์อาจไม่ได้<br>อยู่ในโหมดตั้งค่า Wi-Fi รีสตาร์ทโหมดตั้งค่า:                                                                                                    |
|                                                                                         | <ol> <li>หากไฟแผงควบคุมไม่ติดสว่างให้กด ⊗ เพื่อออกจากโหมดพัก<br/>เครื่อง</li> <li>กด ① ค้างไว้ 3 วินาที จากนั้นจึงปล่อยปุ่มไฟปุ่มแผงควบคุม<br/>ทั้งหมดจะติดสว่าง</li> <li>กด ◉ และ ⊗ พร้อมกันหนึ่งครั้ง จากนั้นจึงปล่อยปุ่ม ปุ่ม ୭<br/>จะกะพริบเป็นสีน้ำเงิน</li> <li>รอหนึ่งนาที ปิด HP Smart แล้วเปิดใหม่ จากนั้นจึงลองเชื่อม<br/>ต่ออีกครั้ง</li> </ol> |
| คอมพิวเตอร์หรืออุปกรณ์เคลื่อนที่อยู่ห่างจาก<br>เครื่องพิมพ์มากเกินไป                    | ขยับคอมพิวเตอร์หรืออุปกรณ์เคลื่อนที่ของคุณให้เข้าใกล้เครื่องพิมพ์<br>มากขึ้น อุปกรณ์ของคุณอาจอยู่นอกระยะสัญญาณ Wi-Fi ของ<br>เครื่องพิมพ์                                                                                                    |
| คอมพิวเตอร์เชื่อมต่อแล้วกับ<br>เครือข่ายส่วนตัวเสมือน (VPN) หรือ<br>เครือข่ายงานระยะไกล | ตัดการเชื่อมต่อจาก VPN ก่อนที่จะติดตั้งซอฟต์แวร์ HP Smart คุณ<br>ไม่สามารถติดตั้งแอปจาก Microsoft Store ได้ในขณะที่เชื่อมต่อกับ<br>VPN เชื่อมต่อกับ VPN อีกครั้ง หลังจากเสร็จสิ้นการตั้งค่าเครื่องพิมพ์<br><b>หมายเหตุ:</b> พิจารณาตำแหน่งที่ตั้งของคุณ และการรักษาความ<br>ปลอดภัยของเครือข่าย Wi-Fi ก่อนที่จะตัดการเชื่อมต่อจาก VPN                       |
| ปิด Wi-Fi บนคอมพิวเตอร์<br>(คอมพิวเตอร์เชื่อมต่อแล้วโดยใช้ Ethernet)                    | หากคอมพิวเตอร์ของคุณเชื่อมต่อโดยใช้ Ethernetให้เปิด Wi-Fi<br>ของคอมพิวเตอร์ ในขณะที่ตั้งค่าเครื่องพิมพ์ ถอดสาย Ethernet<br>ออกชั่วคราว เพื่อดำเนินการตั้งค่าให้เสร็จผ่านทาง Wi-Fi                                                                                                    |
| Bluetooth และบริการตำแหน่งที่ตั้ง<br>บนอุปกรณ์มือถือของคุณถูกปิดไว้                     | หากทำการตั้งค่าโดยใช้อุปกรณ์เคลื่อนที่ให้เปิด Bluetooth และ<br>บริการตำแหน่งที่ตั้ง ซึ่งจะช่วยให้ชอฟต์แวร์สามารถค้นหาเครือข่าย<br>และเครื่องพิมพ์ของคุณได้<br><b>หมายเหตุ:</b> ขั้นตอนนี้ไม่ใช่การระบุตำแหน่งที่ตั้งของตัวคุณ<br>และไม่ได้มีการส่งข้อมูลตำแหน่งที่ตั้งให้กับ HPในระหว่าง<br>กระบวนการตั้งค่า                                               |

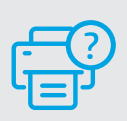

# วิธีใช้และบริการช่วยเหลือ

ไปที่เว็บไซต์สนับสนุนของ HP เพื่อดูวิธีการแก้ไขปัญหา และวิดีโอแนะนำการใช้งานเครื่องพิมพ์ ป้อนชื่อรุ่นเพื่อ ค้นหาเครื่องพิมพ์

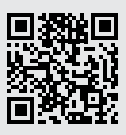

# Bảng điều khiển

- Nút **Power** (Nguồn)
- Đèn Status (Trạng thái) Nhấp nháy khi bắt đầu hoặc xử lý một lệnh.
- Dèn Paper (Giấy) Nhấp nháy khi hết giấy hoặc giấy bị kẹt.
- Đèn Attention (Chú ý)
- Đèn Cartridge (Hộp mực) Nhấp nháy khi cần chú ý đến hộp mực.
- Đèn Open Lid (Mở nắp)
   Mở nắp và lật thẻ định danh để sao chép mặt thứ hai.
- 🚥 🕂 🛛 Tùy chọn Photocopy
  - Nút/đèn **Copy** (Photocopy)
  - Nút/đèn ID Card Copy
     (Photocopy Thẻ Định danh)
  - Nút/đèn Information (Thông tin) Nhấn để in bản tóm tắt thiết đặt và trạng thái máy in.
- Nút/đèn Wireless (Không dây)<sup>1</sup> Nhấp nháy khi đang cố gắng kết nối với mạng không dây.
- Vút/đèn **Resume** (Tiếp tục) Nhấn khi sáng để tiếp tục một lệnh.
- × Nút/đèn Cancel (Hủy)
- Biểu tượng Wi-Fi Direct<sup>1</sup>

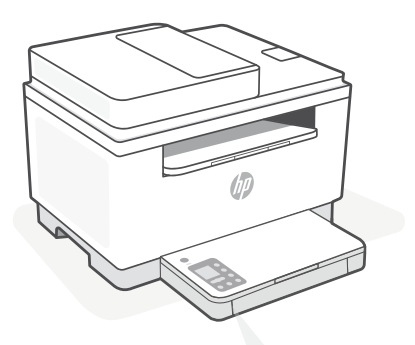

# Mã hiển thị của máy in

### Er/01

Nạp giấy.

#### Er/02

Đóng hoàn toàn nắp máy in.

**Er/07** Lắp lại hộp mực.

**Er/61¹** Kết nối WPS thất bại.

Nhấn 🛞, sau đó thử kết nối lại máy in với mạng không dây.

Nếu vẫn còn sự cố, hãy thử kết nối bằng HP Smart.

<sup>1</sup> Chỉ model không dây

Để xem danh sách đầy đủ các mã hiển thị của máy in, vui lòng truy cập **hp.com/support/ljM232MFP** 

# Trợ giúp và mẹo dành cho Wi-Fi và khả năng kết nối

Nếu phần mềm không thể tìm thấy máy in của bạn trong quá trình cài đặt, hãy kiểm tra các điều kiện sau đây để xử lý sự cố.

| Sự cố có thể xuất hiện                                                         | Giải pháp                                                                                                    |
|--------------------------------------------------------------------------------|----------------------------------------------------------------------------------------------------|
| Đã hết thời gian chờ chế độ cài đặt<br>Wi-Fi máy in                            | Nếu nút Wireless (Không dây) 🛞 không nhấp nháy màu<br>xanh dương, có thể máy in đang không ở chế độ cài đặt<br>Wi-Fi. Khởi động lại chế độ cài đặt:                                                                                                    |
|                                                                                | <ol> <li>Nếu bảng điều khiển không sáng, hãy nhấn ⊗ để<br/>thoát chế độ ngủ.</li> <li>Nhấn và giữ ① trong 3 giây và sau đó nhả nút ra.<br/>Toàn bộ các nút trên bảng điều khiển sẽ sáng lên.</li> <li>Nhấn đồng thời ⑨ và ⊗ một lần, sau đó nhả các nút<br/>ra. Nút ⑨ sẽ nhấp nháy màu xanh dương.</li> <li>Đợi một phút. Đóng và mở lại HP Smart, sau đó thử<br/>kết nối lại.</li> </ol> |
| Máy tính hoặc thiết bị di động ở<br>quá xa máy in                              | Di chuyển máy tính hoặc thiết bị di động lại gần máy in<br>hơn. Có thể thiết bị của bạn ở ngoài phạm vi sóng Wi-Fi<br>của máy in.                                                                                                    |
| Máy tính đã kết nối với một Mạng<br>Riêng Ảo (VPN) hoặc mạng<br>làm việc từ xa | Ngắt kết nối khỏi VPN trước khi cài đặt phần mềm HP<br>Smart. Bạn không thể cài đặt ứng dụng từ Microsoft Store<br>khi đang kết nối với VPN. Kết nối lại với VPN sau khi hoàn<br>thành cài đặt máy in.                                                                                                    |
|                                                                                | <b>Lưu ý:</b> Hãy xem xét vị trí của bạn và bảo mật của mạng<br>Wi-Fi trước khi ngắt kết nối khỏi VPN.                                                                                                    |
| Wi-Fi trên máy tính đang tắt<br>(máy tính được kết nối bằng<br>Ethernet)       | Nếu máy tính của bạn được kết nối bằng Ethernet, hãy bật<br>Wi-Fi của máy tính trong quá trình cài đặt máy in. Ngắt kết<br>nối cáp Ethernet tạm thời để hoàn tất quá trình cài đặt qua<br>Wi-Fi.                                                                                                    |
| Bluetooth và dịch vụ vị trí<br>trên thiết bị di động của bạn<br>đang tắt       | Nếu cài đặt bằng thiết bị di động, hãy bật Bluetooth và<br>dịch vụ vị trí. Điều này giúp phần mềm tìm thấy mạng và<br>máy in của bạn.<br><b>Lưu ý:</b> Vị trí của bạn hiện không được xác định và không<br>có thông tin vị trí nào được gửi cho HP theo quy trình cài<br>đặt                                                                                                    |

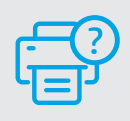

## Trợ giúp và Hỗ trợ

Để biết quy trình xử lý sự cố của máy in và xem các video, vui lòng truy cập trang web hỗ trợ của HP. Nhập tên kiểu máy của bạn để tìm máy in.

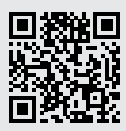

# **Panel kontrol**

- ) Tombol Daya
- Lampu **Status** Lampu berkedip saat memulai atau memproses pekerjaan.
- Lampu Kertas Lampu berkedip saat kertas habis atau macet.
- Lampu Perhatian
- Lampu **Kartrid** Lampu berkedip saat kartrid perlu perhatian.
- Lampu Penutup Terbuka Buka penutup dan balik kartu ID untuk menyalin sisi kedua.
- 🚥 + 🛛 Opsi Fotokopi
  - 🕑 🛛 Tombol/lampu Fotokopi
- 🖅 Tombol/lampu Fotokopi Kartu ID
- Tombol/lampu Informasi
   Tekan untuk mencetak ringkasan pengaturan dan status printer.
- Tombol/lampu Nirkabel<sup>1</sup> Berkedip saat mencoba terhubung ke jaringan nirkabel.
- Tombol/lampu Lanjutkan
   Tekan saat lampu menyala untuk
   melanjutkan pekerjaan.
- × Tombol/lampu Batal
- Ikon Wi-Fi Direct<sup>1</sup>

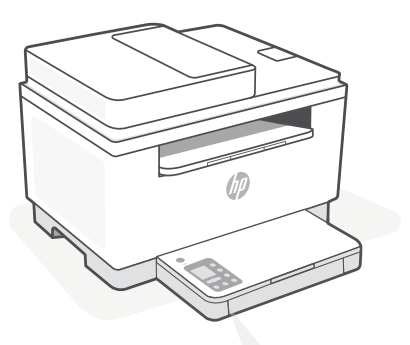

## Kode tampilan printer

#### Er/01

Masukkan kertas.

#### Er/02

Tutup penutup printer sepenuhnya.

**Er/07** Pasang kembali kartrid.

**Er/61**<sup>1</sup> Koneksi WPS gagal.

Tekan  $\otimes$ , lalu coba hubungkan lagi printer ke jaringan nirkabel.

Jika masalah berlanjut, coba hubungkan menggunakan HP Smart.

<sup>1</sup> Model nirkabel saja

Untuk daftar lengkap kode tampilan printer, kunjungi hp.com/support/ljM232MFP

# Bantuan dan kiat untuk Wi-Fi dan konektivitas

Jika perangkat lunak tidak dapat menemukan printer Anda selama penyetelan, periksa kondisi berikut untuk menyelesaikan masalah.

| Potensi Masalah                                                                          | Solusi                                                                                                    |
|------------------------------------------------------------------------------------------|----------------------------------------------------------------------------------------------------|
| Waktu mode penyetelan Wi-Fi printer<br>telah habis                                       | Jika tombol Nirkabel 🛞 tidak berkedip biru, printer<br>mungkin tidak dalam mode penyetelan Wi-Fi. Mulai<br>ulang mode penyetelan:                                                                                                    |
|                                                                                          | <ol> <li>Jika panel kontrol tidak menyala, tekan (2000) untuk<br/>keluar dari mode tidur.</li> <li>Tekan dan tahan (1000) selama 3 detik, lalu lepas<br/>tombol. Semua tombol panel kontrol akan<br/>menyala.</li> <li>Tekan (2000) dan (2000) secara bersamaan sekali, lalu lepas<br/>tombol. Tombol (2000) akan berkedip biru.</li> <li>Tunggu selama satu menit. Tutup lalu buka kembali<br/>HP Smart, lalu coba hubungkan kembali.</li> </ol> |
| Komputer atau perangkat seluler<br>terlalu jauh dari printer                             | Dekatkan komputer atau perangkat seluler Anda<br>ke printer. Perangkat Anda mungkin berada di luar<br>jangkauan sinyal Wi-Fi printer.                                                                                                    |
| Komputer terhubung ke Virtual<br>Private Network (VPN) atau<br>jaringan kerja jarak jauh | Putuskan koneksi dari VPN sebelum menginstal perangkat<br>lunak HP Smart. Anda tidak dapat menginstal aplikasi<br>dari Microsoft Store saat terhubung ke VPN. Hubungkan<br>kembali ke VPN setelah penyetelan printer selesai.                                                                                                    |
|                                                                                          | <b>Catatan:</b> Pertimbangkan lokasi Anda dan keamanan<br>jaringan Wi-Fi sebelum memutuskan koneksi dari VPN.                                                                                                    |
| Wi-Fi dinonaktifkan di komputer<br>(komputer terhubung melalui<br>Ethernet)              | Jika komputer Anda terhubung melalui Ethernet,<br>aktifkan Wi-Fi komputer saat menyetel printer. Cabut<br>kabel Ethernet sementara untuk menyelesaikan<br>penyetelan melalui Wi-Fi.                                                                                                    |
| Bluetooth dan layanan lokasi<br>dinonaktifkan<br>pada perangkat seluler Anda             | Jika menyetel dengan perangkat seluler, aktifkan<br>Bluetooth dan layanan lokasi. Ini membantu perangkat<br>lunak menemukan jaringan dan printer Anda.<br><b>Catatan:</b> Lokasi Anda tidak ditentukan dan tidak<br>ada informasi lokasi yang dikirimkan ke HP sebagai<br>bagian dari proses penyetelan.                                                                                                    |

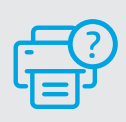

### Bantuan dan Dukungan

Untuk pemecahan masalah dan video tentang printer, kunjungi situs dukungan HP. Masukkan nama model printer Anda untuk menemukannya.

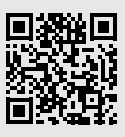

### Informasi Importir

PT. Hewlett Packard Indonesia Gedung Perkantoran Prudential Center Kota Kasablanka Lantai 9, Jl. Casablanca Kav.88 Kel. Menteng Dalam, Kec. Tebet, Kota Administrasi Jakarta Selatan 12870

• HP LaserJet MFP M236sdw

## Petunjuk Pemeliharaan

Petunjuk Pemeliharaan Lakukan prosedur pencegahan dasar setiap kali hendak menggunakan printer ini untuk mengurangi resiko cedera karena terbakar atau sengatan listrik:

- 1. Bacalah dan pahami seluruh petunjuk dalam dokumentasi yang menyertai printer.
- 2. Perhatikan semua tanda peringatan dan petunjuk yang tertera pada printer.
- 3. Cabut kabel printer dari stopkontak sebelum membersihkan.
- 4. Jangan memasang atau menggunakan printer ini dekat air atau saat Anda basah.
- 5. Letakkan printer dengan benar pada permukaan yang stabil.
- 6. Letakkan printer di lokasi yang aman dimana tak seorangpun dapat menginjak atau tersangkut kabel daya, dan agar kabel daya tidak rusak.
- 7. Tidak ada komponen bagian dalam yang dapat diperbaiki pengguna. Serahkan perbaikan kepada petugas servis resmi.
- 8. Gunakan hanya dengan kabel daya dan adaptor daya yang disediakan HP.

Informasi yang terdapat dalam dokumen ini dapat berubah tanpa pemberitahuan.

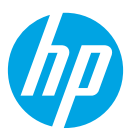

© Copyright 2021 HP Development Company, L.P.

Microsoft and Windows are either registered trademarks or trademarks of Microsoft Corporation in the United Stated and/ or other countries. Mac, OS X, macOS, and AirPrint are trademarks of Apple Inc., registered in the U.S. and other countries. Android is a trademarks of Google LLC. iOS is a trademark or registered trademark of Cisco in the U.S. and other countries and is used under license.

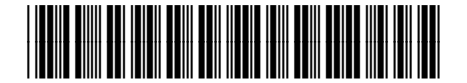

| EN | ZHTW | ко |
|----|------|----|
| TH | VI   | ID |

Printed in Vietnam 베트남에서 인쇄

6GX00-90038